# **Enter/Withdraw Appearance - External**

### **Starting the Process**

Entering or Withdrawing your appearance from a Claim is now a streamlined and consolidated process. Both options use the same start form but display dynamic fields based on your selection.

| <b>1</b> Identify the underlying Claim & Number and an additional pie | by filling in the textboxes. The Claim<br>acce of identifying information is required |
|-----------------------------------------------------------------------|---------------------------------------------------------------------------------------|
|                                                                       |                                                                                       |
| Start New Action                                                      | 53 ×                                                                                  |
| ✓ Claim                                                               |                                                                                       |
| Claim Number:                                                         | W000727                                                                               |
| ✓ Claim Inquiry                                                       |                                                                                       |
| You must enter one piece of information in order to access a claim.   |                                                                                       |
| Claimant SSN                                                          | XXX - XX -                                                                            |
| Claimant Last Name:                                                   | medina                                                                                |
| Claimant Date of Birth:                                               | MM/dd/yyyy                                                                            |
| Enter / Withdraw Appearance                                           |                                                                                       |
| C Enter Appearance                                                    | Withdraw Appearance                                                                   |
|                                                                       |                                                                                       |
| Cre                                                                   | ate                                                                                   |
|                                                                       |                                                                                       |
|                                                                       |                                                                                       |

**2** Select whether you are Entering or Withdrawing your appearance using the checkboxes provided.

| Start New Action                                                                                                    | 53 ×                                                                               |
|----------------------------------------------------------------------------------------------------|------------------------------------------------------------------------------------|
| ✓ Claim                                                                                                    |                                                                                    |
| Claim Number:                                                                                                    | W000727                                                                            |
| V Claim Inquiry                                                                                                    |                                                                                    |
| You must enter one piece of information in order to access a claim                                                          |                                                                                    |
| Claimant SSN                                                                                                    | XXX - XX -                                                                         |
| Claimant Last Name:                                                                                                    | medina                                                                             |
| Claimant Date of Birth:                                                                                                    | MM/dd/yyyy                                                                         |
| Senter / Withdraw Appearance                                                                                                |                                                                                    |
| <ul> <li>Enter Appearance</li> <li>The client has another attorney of record.</li> </ul>                                    | 🐷 Withdraw Appearance                                                              |
| The claim has been settled and there is no possibility of any settlement with no possibility of any further medical benefit | further medical benefits. The order approving the final agreement of s was issued. |
|                                                                                                    | Create                                                                             |
|                                                                                                    |                                                                                    |

*If Withdraw Appearance is selected, additional options will be displayed.* 

## Enter/Withdraw Appearance

#### **Enter Appearance**

Sign and Certify !

To Enter your appearance simply select the Party type, sign, and submit. if you are representing an organization CompHub will prompt you to select the Organizations from the Claim File .

| 👻 Employer & Insurer                                                                                                    |                                                    |
|----------------------------------------------------------------------------------------------------|----------------------------------------------------|
| Employer                                                                                                    | urer                                               |
| ORGANIZE MY SPACE LLC AC                                                                                                    | CEPTANCE INSURANCE CO                              |
|                                                                                                    |                                                    |
| v Parties                                                                                                    |                                                    |
| Name                                                                                                    | Party                                              |
| Carlos Medina                                                                                                    | Claimant                                           |
| Catherine Davis                                                                                                    | Employer                                           |
| ROB ZOMBIE                                                                                                    | Employer                                           |
| VICTORIA QUEEN                                                                                                    | Insurer                                            |
|                                                                                                    |                                                    |
| Enter Appearance                                                                                                    |                                                    |
| Party:                                                                                                    | · ]                                                |
| Are you the primary attorney?                                                                                                    |                                                    |
|                                                                                                    | Claimant Attorney                                  |
| CERTIFICATIONS AND SIGNATURE                                                                                                    | Employer Attorney                                  |
|                                                                                                    |                                                    |
| I HEREBY CERTIFY that on June 15, 2023, that service of the foregoing was made in acc                                                                                                    | c Insurer Attorney                                 |
| I HEREBY CERTIFY that on June 15, 2023, that service of the foregoing was made in acc<br>By checking this box, I affirm this is the electronic signature of the submitter for all pur                                                                                           | c Insurer Attorney<br>Healthcare Provider Attorney |
| I HEREBY CERTIFY that on June 15, 2023, that service of the foregoing was made in acc<br>By checking this box, I affirm this is the electronic signature of the submitter for all purp<br>Article of the Annotated Code of Maryland and the Maryland Uniform Electronic Transac | c Insurer Attorney<br>Healthcare Provider Attorney |
| I HEREBY CERTIFY that on June 15, 2023, that service of the foregoing was made in acc<br>By checking this box, I affirm this is the electronic signature of the submitter for all purp<br>Article of the Annotated Code of Maryland and the Maryland Uniform Electronic Transac | Healthcare Provider Attorney                       |

Based on the Party Type you may need no provide the Employer/Insurer.

| <ul> <li>Enter Appearance</li> </ul>   |                               |   |
|----------------------------------------|-------------------------------|---|
| Party:                                 | Employer Attorney             | • |
| Are you also representing an insurer?  | 🔿 Yes 🧿 No                    |   |
| Employer:                              | Please select.                | • |
| Are you the primary attorney?          |                               | • |
| CERTIFICATIONS AND SIGNATURE           | ORGANIZE MY SPACE LLC - 70954 |   |
| Senter Appearance                      |                               |   |
| Party:                                 | Insurer Attorney              | • |
| Are you also representing an employer? | 🔿 Yes 🧿 No                    |   |
| Insurer:                               | Please select.                | • |
| Are you the primary attorney?          |                               |   |
|                                        |                               |   |

| REQUEST TO ENTER                                                                                                    | APPEARANCE OF COUNSEL                                                        |
|----------------------------------------------------------------------------------------------------|------------------------------------------------------------------------------|
|                                                                                                    |                                                                              |
| This form is to be used by an ottorney only to enter his/her<br>Employer, or Insurer.                                                                                                    | appearance on behalf of a Claimant, SIF, UEF, Healthcare Provider,           |
| WCC Claim Number: W000274                                                                                                    |                                                                              |
| Date of Accident: 01/01/2020                                                                                                    |                                                                              |
| Claimant:                                                                                                    |                                                                              |
| <ul> <li>Name: Carlos Medina</li> </ul>                                                                                                    | Attorney: Aruna Kamana                                                       |
| Employers:                                                                                                    | Attorney                                                                     |
| Insurers:                                                                                                    | Autority.                                                                    |
| <ul> <li>Name: ACCEPTANCE INSURANCE CO</li> </ul>                                                                                                    | Attorney:                                                                    |
| HealthCare Provider (if applicable):                                                                                                    |                                                                              |
| Name:                                                                                                    | Attorney:                                                                    |
|                                                                                                    |                                                                              |
| ATTORNEY INFORMATION                                                                                                    |                                                                              |
| Name of Counsel: Aruna Kamana                                                                                                    |                                                                              |
| Address: 1001 CONNECTICUT AVE NW                                                                                                    |                                                                              |
| City, State, ZIP Code: WASHINGTON, DC, 20036-5504                                                                                                    |                                                                              |
| Telephone: 4876876293                                                                                                    |                                                                              |
| Email: akamana@wcc.state.md.us                                                                                                    |                                                                              |
| On Behalf of: Claimant Attorney                                                                                                    |                                                                              |
|                                                                                                    |                                                                              |
|                                                                                                    |                                                                              |
|                                                                                                    | CERTIFICATION                                                                |
| I HEREBY CERTIFY that on June 15, 2023, that service of the forego                                                                                                    | ping was made in accordance with COMAR \$4.09.01.03.                         |
|                                                                                                    | poses under the Maryland Workers' Compensation Law. Title 9 of the Labor &   |
| affirm this is the electronic signature of the submitter for all purp                                                                                                    |                                                                              |
| affirm this is the electronic signature of the submitter for all pur<br>Employment Article of the Annotated Code of Maryland and the I<br>Article of the Annotated Forder of Maryland and                                                                        | Maryland Uniform Electronic Transactions Act, Title 21 of the Commercial Law |
| affirm this is the electronic signature of the submitter for all pury<br>Employment Article of the Annotated Code of Maryland and the Maryland of the Annotated Code of Maryland.                                                                                | Maryland Uniform Dectronic Transactions Act, Title 21 of the Commercial Law  |
| Lattern this is the electronic signature of the submitter for all pur<br>Employment Article of the Annotated Code of Maryland and the Is<br>Article of the Annotated Code of Maryland.<br>Electronically Signed By:<br>Annes Kennes                              | Maryland Uniform Electronic Transactions Act, Title 21 of the Commercial Law |
| Lattion this is the electronic signature of the submitter for all pur<br>Employment Article of the Annotated Code of Manyland and the I<br>Article of the Annotated Code of Manyland.<br>Electronically Signed By:<br>Aruna Kamana                               | Maryland Uniform Flectronic Transactions Act, Tèle 21 of the Commercial Law  |
| I affirm this is the electronic signature of the submitter for all pur<br>Employment Article of the Annotated Cade of Maryland and the H<br>Article of the Annotated Cade of Maryland.<br>Electronically Signed By:<br>Aruna Kamana                              | Maryland Uniform Flectronic Transactions Act, Title 21 of the Commercial Law |
| I affirm this is the electronic signature of the submitter for all pur<br>Employment Article of the Annotated Cade of Maryland and the H<br>Article of the Annotated Cade of Maryland.<br>Electronically Signed By:<br>Anana Kamana<br>Date: 06/15/2023 11:51 AM | Maryland Uniform Electronic Transactions Act, Title 21 of the Commercial Law |
| Laffren this is the electronic signature of the submitter for all pur<br>Employment Article of the Annotated Code of Maryland and the I<br>Article of the Annotated Code of Maryland.<br>Electronically Signed By:<br>Anne Kamana<br>Dete: 06/15/2023 11:51 AM   | Maryland Uniform Electronic Transactions Act, Title 25 of the Commercial Law |
| Laffrom this is the electronic signature of the submitter for all pur<br>Employment Article of the Amoustad Gode of Manyland and the E<br>Acticle of the Amoustad Gode of Manyland.<br>Electronically Signed By:<br>Aruna Kamana<br>Date: 06/15/2023 11:51 AM    | Maryland Uniform Electronic Transactions Act, Title 25 of the Commercial Law |
| Laffirm this is the electronic signature of the submitter for all pur<br>Employment Article of the Annotated Cade of Manyland and the H<br>Anticle of the Annotated Cade of Manyland.<br>Electronically Signed By:<br>Anuna Kamana<br>Date: 00/15/2023 11:51 AM  | Maryland Uniform Electronic Transactions Act, Title 21 of the Commercial Law |
| Laffirm this is the electronic signature of the submitter for all pur<br>Employment Article of the Annotated Cade of Manyland and the H<br>Annotated Cade of Manyland.<br>Electronically Signed By:<br>Anuna Kamana<br>Date: 00/15/2023 11:51 AM                 | Maryland Uniform Electronic Transactions Act, Title 21 of the Commercial Law |
| I affirm this is the electronic signature of the submitter for all pur<br>Employment Article of the Annotated Cade of Maryland and the I<br>Article of the Annotated Cade of Maryland.<br>Electronically Signed By:<br>Aruna Kamana<br>Date: 06/15/2023 11:51 AM | Maryland Uniform Electronic Transactions Act, Title 23 of the Commercial Law |

## Enter/Withdraw Appearance

#### Withdraw Appearance

Withdrawing your Appearance requires identifying the Claim and specifying that you are in fact withdrawing, along with other supplemental information. Depending on the options chosen the Motion to Withdraw or Notice of Withdrawal Form will display.

| <ul> <li>Claim</li> </ul>                                                  |                                                                                                    |                          |
|----------------------------------------------------------------------------|----------------------------------------------------------------------------------------------------|--------------------------|
| Claim Number:                                                              | W000727                                                                                                    |                          |
| <ul> <li>Claim Inquiry</li> </ul>                                          |                                                                                                    |                          |
| You must enter one piece of information in                                 | order to access a claim.                                                                                    |                          |
| Claimant SSN                                                               | XXX - XX -                                                                                                  |                          |
| Claimant Last Name:                                                        | medina                                                                                                    |                          |
| Claimant Date of Birth:                                                    | MM/dd/yyyy                                                                                                  | <b>**</b>                |
| Enter / Withdraw Appearance                                                |                                                                                                    |                          |
| Enter Appearance                                                           | 🐼 Withdraw Appearance                                                                                       |                          |
| The client has another attorney of re                                      | cord.                                                                                                    |                          |
| The claim has been settled and there settlement with no possibility of any | is no possibility of any further medical benefits. The order approving further medical benefits was issued. | g the final agreement of |
|                                                                            |                                                                                                    |                          |
|                                                                            |                                                                                                    |                          |
|                                                                            | Create                                                                                                    |                          |

and if the claim has been settled with no possibility of any further medical benefits.

### Enter/Withdraw Appearance

#### Withdraw Appearance Cont.

The Motion to Withdraw or Notice to Withdraw Form is used to complete the withdrawal. See the forms below

#### for the required fields.

| Mightenerse the form the form the base of the part of the same that the the the the the the the the the base base base in the the the the the the the the the the                                                                                                    | lotion to Withdraw Appe                 | arance .                                                                 |                                                                 |                                                                    |                 |
|----------------------------------------------------------------------------------------------------|-----------------------------------------|--------------------------------------------------------------------------|-----------------------------------------------------------------|--------------------------------------------------------------------|-----------------|
| Image: State Information         Case Information         Case Information         Case Information         Case Information         Case Information         Image: State Information         Image: State Information Information         Image: State Information Information Informatinfo                                                                                                    | NSTRUCTIONS: This fo                    | rm should only be used if your client has another attorney of record,    | or the claim has been settled and there is no possibility of    | any future medical benefits. Otherwise, you must submit Motion to  | Withdraw        |
| tabe the time: Divide: Divid                                                                                                    | Case Information                        |                                                                          |                                                                 |                                                                    |                 |
| ensets bits: (P11202) (Pared Pg: Optimized Pg: Optimized                                                                                                    | Case Number:                            | EWA-662                                                                  | Status:                                                         | Processing                                                         |                 |
| Chaim wather: W201423 Wather   Chaim wather: Insure:   Proport Insure:   Chaim wather: NON INSURED DEFLOYER   Chaim wather: Wather:   Chaim wather: Wather:   Wather: Wather:   Wather: Wather:   Chaim wather: Wather:   Wather: Wather:   Wather: Wather:                                                                                                    | Created Date:                           | 07/11/2023                                                               | Created By:                                                     | Devin Maxwell                                                      |                 |
| Employee & Insurer Employee & Insurer Insurer Control to Control to Co                                                                                                    | Claim Number:                           | W201468                                                                  | Claimant Name: Devin Maxwell II                                 | I                                                                  |                 |
| Image       Image       Image         QARINO INC       NONINSURED DURLOYER         CARINO INC       UNINSURED DURLOYERS TUND         CARINO INC       UNINSURED DURLOYERS TUND                                                                                                    | <ul> <li>Employer &amp; Insu</li> </ul> | er                                                                       |                                                                 |                                                                    |                 |
| CASING NIC UNINSURED DUPLOYER<br>CASING NIC UNINSURED DUPLOYERS PUND<br>UNINSURED DUPLOYERS PUND<br>** Motor to withdraw information<br>accordance with COMAR 14.09.04.01E(2), the undersigned counsel moves to withdraw their appearance for the following reasons:<br>We if the motor is find less than 10 Journess days pror to a hearing, prease also expan why withdraw of representation will not cause undue deay, prejudice, or injustice.<br>** Motor to withdraw information<br>** Comments and the comments days pror to a hearing, prease also expan why withdraw of representation will not cause undue deay, prejudice, or injustice.<br>** Comments and the comments days pror to a hearing, prease also expan why withdraw of representation will not cause undue deay, prejudice, or injustice.<br>** Comments and the comments do to PDF format before sploading<br>** Comments and the comments of the comments of the appropriate icon (delete / edit).<br>** Comments and the comments of the comments of the spinopriste icon (delete / edit).<br>** Comments to be write a corresponding row and then click on the appropriate icon (delete / edit).<br>** Comments of the client thas consented to the withdrawal and a copy of the signed, written consent is attached; or<br>the client has consented to the withdrawal and a copy of the signed, written consent is attached; or<br>the client has consented to the withdrawal and a copy of the signed, written consent is attached; or<br>the client has been mailer to client on which are also as planet, written consent is attached; or<br>the client on the attempt performation in writing or through Complexibility of the client's intention to move for withdrawal and advising the client to have another<br>the client the client on which are also as planet, written consent is attached; or injustice.<br>Due mailer: MotoOffyre Commentsion in writing or through Complexibility of the client's intention to proper person.<br>Due mailer: MotoOffyre Commentsion in writing or through Complexibility or injustice.<br><b>MotoOffyre</b><br><b>MotoOffyre</b><br><b>MotoOffyre</b><br><b>Commentsio</b>                                                                                                    | Employer                                | Insurer                                                                  |                                                                 |                                                                    |                 |
| CANNON INSCIRED PURIOUS PURIOUS PURIOU                                                                                                    | CASINO INC                              | NON-INSURED EM                                                           | PLOYER                                                          |                                                                    |                 |
| * Motion to withdraw information  a accordance with COMAR 14.9.9.4.0 BE(2), the undersigned course to withdraw their appearance for the following reasons:  Were if its motion is field less than 10 business days prior to a nearing, peace also explain why withdraw of representation will not cause undue deay, prejudee, or injustree    Peace click + icon below to add new supporting document(s)  Witatchments should be converted to PDF format before lipboating  * Attachments * No records    FEREBY CERTIFY that                                                                                                    | CASINO INC                              | UNINSURED EMPL                                                           | OYERS FUND                                                      |                                                                    |                 |
| Motion to withdraw information      a accordance with COMAR 14.05 04.01 E(2), the undersigned course in moves to withdraw their appearance for the following reasons:      the: if this motion is find less than 10 business days prior to a hearing, please also explain why withdrawid of representation will not cause undue delay, prejudice, or injustoce.      These click + icon below to add new supporting document(s)      Wat attachments should be converted to PDF format before uploading     To delete / edit a particular row, select the corresponding row and then click on the appropriate icon (delete / edit).      Attachments     HEREBY CERTIFY that      Her client has consented to the withdrawal and a copy of the signed, written consent is attached; or     that notice has been mailed to the client on which is at less 6 business days gring to the dilents intention to proceed in proper person.      Date mailed:      Monotion of Withdrawal of the appearance would cause undue delay, prejudie, or injustice.      Monotion to Withdrawal and a dry signed would cause undue delay, prejudie, or injustice.                                                                                                    |                                         |                                                                          |                                                                 |                                                                    |                 |
| h accordance with COMAR 14.03 04.01E(2), the undersigned counsel moves to withdraw their appearance for the following reasons:<br>Note: If this motion is field less than 10 business days prior to a hearing, pease also explain why withdrawl of representation will not cause undue delay, prejudice, or injustice.<br>Please click + icon below to add new supporting document(s)<br>Will delete / edit a particular row, select the corresponding row and then click on the appropriate icon (delete / edit).<br>To delete / edit a particular row, select the corresponding row and then click on the appropriate icon (delete / edit).<br>No records<br>HEREBY CERTIFY that<br>HEREBY CERTIFY that<br>HEREBY CERTI                                                                                                    | Motion to withdraw                      | information                                                              |                                                                 |                                                                    |                 |
| ble if the motion is field less than 10 business days prior to a hearing, please also explain why withdrawil of representation will not cause undue delay, prejudice, or injustice.  Present click + icon below to add new supporting document(s) Withdrawil of the poperande icon (delete / edit).  Attachments build be converted to PDF format before uploading to delete / edit a particular row, select the corresponding row and then click on the appropriate icon (delete / edit).  Attachments to delete / edit a particular row, select the corresponding row and then click on the appropriate icon (delete / edit).  MEREBY CERTIFY that  Into the client has consented to the withdrawal and a copy of the signed, written consent is attached; or  Into records  MEREBY CERTIFY that  Into the client has consented to the withdrawal and a copy of the signed, written consent is attached; or  Into records  MEREBY CERTIFY that  Into the client has consented to the withdrawal and a copy of the signed, written consent is attached; or  Into records  MEREBY CERTIFY that  Into the client has consented to the withdrawal and a copy of the signed, written consent is attached; or  Into records  MEREBY CERTIFY that  Into the client number of the withdrawal and a copy of the signed, written consent is attached; or  Into records  MEREBY CERTIFY that  Into the client number of the withdrawal and a copy of the signed, written consent is attached; or  Into records  MEREBY CERTIFY that  Into the client number of the withdrawal and advising the client to the vient or the iter client on the paperance would cause undue delay, prejudie, or injustice.  MEREBY CERTIFY that  Into the paperance of the notify that writting or through Complus of the client's intention to move for withdrawal and advising the client to have another  Into the client on may deny the motion if withdrawal of the appearance would cause undue delay, prejudie, or injustice.  MEREBY CERTIFY that  Into the matter's intention to move for withdrawal and advising the client to have another  In                                                                                                    | n accordance with CO                    | MAR 14.09.04.01E(2), the undersigned counsel moves to withdraw the       | eir appearance for the following reasons:                       |                                                                    |                 |
| Please click + icon below to add new supporting document(s)<br>VII attachments should be converted to PDF format before uploading<br>to delete / edit a particular row, select the corresponding row and then click on the appropriate icon (delete / edit).<br>Attachments<br>*                                                                                                    | Note: If this motion is file            | l less than 10 business days prior to a hearing, please also explain why | withdrawl of representation will not cause undue delay, prejudi | ce, or injustice.                                                  |                 |
| Prese click + loop below to add new supporting document(s)<br>Related head to perform a before uploading<br>to delete / elit a particular row, select the corresponding row and then click on the appropriate icon (delete / edit).<br>A tlackments<br>*                                                                                                    |                                         |                                                                          |                                                                 |                                                                    |                 |
| Please click + I con below to add new supporting document(s)<br>NI attachments should be converted to PDF format below uploading<br>to delete / edit a particular row, select the corresponding row and then click on the appropriate icon (delete / edit).<br>Attachments<br>Attachments<br>Attachments<br>Attachments<br>HEREBY CERT IFY that<br>HEREBY CERT IFY that<br>the client has consented to the withdrawal and a copy of the signed, written consent is attached; or<br>the client has consented to the withdrawal and a copy of the signed, written consent is attached; or<br>the client has consented to the withdrawal and a copy of the signed, written consent is attached; or<br>the client has consented to the withdrawal and a copy of the signed, written consent is attached; or<br>that notice has been mailed; to the client on which is at least 5 business days prior to the filing of this motion, informing the client of the attorney's intention to move for withdrawal and advising the client to have another<br>attorney enter an appearance or to notify the Commission in writting or through Complue of the client's intention to proceed in proper person.<br>Date mailed:<br>without our work of the dominission may deny the motion if withdrawal of the appearance would cause undue delay, prejudie, or injustice.<br><b>Motion to Withdrawal</b>                                                                                                    |                                         |                                                                          |                                                                 |                                                                    |                 |
| Please click + leon below to add new supporting document(s) All attachments should be converted to PDF format before uploading To delete / edit a particular row, select the corresponding row and then click on the appropriate icon (delete / edit).  All attachments  All attachments  All attachmen                                                                                                    |                                         |                                                                          |                                                                 |                                                                    |                 |
| Please lick + icon below to add new supporting document(s) All attachments should be converted to PDF format before uploading to delete / edit a particular row, select the corresponding row and then click on the appropriate icon (delete / edit).  All tachments  Attachments  Attachments Attachments Attachments                                                                                                    |                                         |                                                                          |                                                                 |                                                                    |                 |
| All attachments should be corverted to PDF format before uploading To delete / edit a particular row, select the corresponding row and then click on the appropriate icon (delete / edit).  Attachments  Attachments  Attachments  To records  HEREBEY CERTIFY that  In the client has consented to the withdrawal and a copy of the signed, written consent is attached; or  that notice has been mailed to the client on which is at least 5 business days prior to the filing of this motion, informing the client of the attorney's intention to move for withdrawal and advising the client to have another attorney enter an appearance or to notify the Commission in writing or through Complue of the client 5 intention to proceed in proper person. Date mailed:  MMrdd/yyyy  MMrdd/yyyy  MMrdd/yyy  MMrdd/yyy  MMrdd/yy  MMrdd/yyy  MMrdd/yyy  MMrdd/yyy  MMrdd/yyy  MMrdd/yyy  MMrdd/yyy  MMrdd/yyy  MMrdd/yyy  MMrdd/yyy  MMrdd/yyy  MMrdd/yyy  MMrdd/yyy  M                                                                                                    | Please click + icon belo                | w to add new supporting document(s)                                      |                                                                 |                                                                    |                 |
| the delete / edit a particular row, select the corresponding row and then click on the appropriate icon (delete / edit).  Attachments  Attachments  Tho records  HEREBY CERTIFY that  the client has consented to the withdrawal and a copy of the signed, written consent is attached; or that notice has been malled to the client on which is at least 6 business days prior to the filling of this motion, informing the client of the attorney's intention to move for withdrawal and advising the client to have another Date malled:  MMVdd/yyyy  MMVdd/yyyy  MMVdd/yyy  MMVdd/yyy  MMVdd/yyyy  MMVdd/yyy  MMVdd/yyy  MMVdd/yyy  MMVdd/yyy  MMVdd/yyy  MMVdd/yyy  MMVdd/yyy  MMVdd/yyy  MMVdd/yyy  MMVdd/yyy  MMVdd/yyy  MMVdd/yyy  MMVdd/yyy  MMVdd/yyy  MMVdd/yyy  MMVdd/yyy  MMVdd/yyy  MMVdd/yyy  MMVdd/yyy  MMVdd/yyy  MMVdd/yy  MMVdd/yyy  MMVdd/yyy  MMVdd/yy  MMVdd/yy  MMVdd/yy  MMVdd/yy  MMVdd/yy  MMVdd/yy  MMVdd/yy  MMVdd/yy  MMVdd/yy  MMVdd/yy  MMVdd/yy  MMVdd/yy  MMVdd/yy  MMVdd/y  MMVdd/y  MMV                                                                                                    | All attachments should                  | be converted to PDF format before uploading                              |                                                                 |                                                                    |                 |
| Attachments     Attachments     Attachments     Attachments     No records  HEREBY CERTIFY that  HEREBY CERTIFY that  HEREBY CERTIFY that  Ithe client has consented to the withdrawal and a copy of the signed, written consent is attached; or  that notice has been mailed to the client on which is at least 5 business days prior to the filing of this motion, informing the client of the attorney's intention to move for withdrawal and advising the client to have another attorney enter an appearance or to notify the Complitub of the client's intention to proceed in proper person. Date mailed:  MMrdd/yyyy  MMrdd/yyyy  MMrdd/yyy  MMrdd/yyyy  MMrdd/yyyy  MMrdd/yyy  MMrdd/yy  MMrdd/yyy  MMrdd/yyy  MMrdd/yyy  MMrdd/yy  MMrdd/yyy  MMrdd/yy  MMrdd/yy  MMrdd/yy  MMrdd/yy  MMrdd/yy  MMrdd/yy  MMrdd/yy  MMrdd/yy  MMrdd/yy  MMrdd/yy  MMrdd/yy  MMrdd/yy  MMrdd/yy  MMrdd/yy  MMrdd/yy  MMrdd/yy  MMrdd/yy  MMrd                                                                                                    | To delete / edit a partic               | lar row, select the corresponding row and then click on the approp       | riate icon (delete / edit).                                     |                                                                    |                 |
|                                                                                                    | <ul> <li>Attachments</li> </ul>         |                                                                          |                                                                 |                                                                    |                 |
| HEREBY CERTIFY that  HEREBY CERTIFY that  Herebid to the client has consented to the withdrawal and a copy of the signed, written consent is attached; or  the client has consented to the client on which is at least 5 business days prior to the filing of this motion, informing the client of the attorney's intention to move for withdrawal and advising the client to have another attorney enter an appearance or to notify the Commission in writing or through CompHub of the client's intention to proceed in proper person. Date mailed:  MM/dd/yyyy  MM/dd/yyyy  MM/dd/yyyy  MM/dd/yyyy  MM/dd/yyyy  MM/dd/yyyy  MM/dd/yyyy  MM/dd/yyyy  MM/dd/yyyy  MM/dd/yyyy  MM/dd/yyyy  MM/dd/yyyy  MM/dd/yyyy  MM/dd/yyyy  MM/dd/yyyy  MM/dd/yyyy  MM/dd/yyyy  MM/dd/yyy  MM/dd/yyy  MM/dd/yy  MM/dd/yyy  MM/dd/yyy  MM/dd/yyy  MM/dd/yyy  MM/dd/yyy  MM/dd/yyy  MM/dd/yyy  MM/dd/yyy  MM/dd/yyy  MM/dd/yyy  MM/dd/yyy  MM/dd/yy  MM/dd/yyy  MM/dd/yyy  MM/dd/yy  MM/dd/yyy  MM/dd/yyy  MM/dd/yy  MM/dd/yy  MM/dd/yy  MM/dd/yy  MM/dd/yyy  MM/dd/yy  MM/dd/yy  MM                                                                                                    | +                                       |                                                                          |                                                                 |                                                                    |                 |
| HEREBY CERTIFY that  HEREBY CERTIFY that  the client has consented to the withdrawal and a copy of the signed, written consent is attached; or that notice has been mailed to the client on which is at least 6 business days prior to the filing of this motion, informing the client of the attorney's intention to move for withdrawal and advising the client to have another attorney enter an appearance or to notify the Commission in writing or through CompHub of the client's intention to proceed in proper person. Date mailed:  MM/dd/yyyy  MM/dd/yyyy  MM/dd/yyy  MM/dd/yyyy  MM/dd/yyyy  MM/dd/yyyy  MM/dd/yyyy  MM/dd/yyy  MM/dd/yyy  MM/dd/yyy  MM/dd/yyy  MM/dd/yyy  MM/dd/yyy  MM/dd/yyy  MM/dd/yyy  MM/dd/yyy  MM/dd/yyy  MM/dd/yyy  MM/dd/yyy  MM/dd/yyy  MM/dd/yy  MM/dd/yy  MM/dd/yy  MM/dd/yyy  MM/dd/yyy  MM/dd/yy  MM/dd/yyy  MM/dd/yy  MM/dd/yy  MM/                                                                                                    |                                         |                                                                          | No records                                                      |                                                                    |                 |
| HEREBY CERTIFY that the client has consented to the withdrawal and a copy of the signed, written consent is attached; or that notice has been mailed to the client on which is at least 5 business days prior to the filing of this motion, informing the client of the attorney's intention to move for withdrawal and advising the client to have another another an appearance or to notify the Commission in writing or through CompHub of the client's intention to proceed in proper person. Date mailed: wMW/dd/yyyy understand that the Commission may deny the motion if withdrawal of the appearance would cause undue delay, prejudie, or injustice.                                                                                                    |                                         |                                                                          |                                                                 |                                                                    |                 |
| the client has consented to the withdrawal and a copy of the signed, written consent is attached; or<br>that notice has been mailed to the client on which is at least 5 business days prior to the filing of this motion, informing the client of the attorney's intention to move for withdrawal and advising the client to have another<br>attorney enter an appearance or to notify the Commission in writing or through CompHub of the client's intention to proceed in proper person.<br>Date mailed:<br>understand that the Commission may deny the motion if withdrawal of the appearance would cause undue delay, prejudie, or injustice.<br>MM/dd/yyyy<br>MM/dd/yyyy<br>MM/dd/yyy<br>MM/dd/yyy<br>M |                                         |                                                                          |                                                                 |                                                                    |                 |
| that notice has been mailed to the client on which is at least 5 business days prior to the filing of this motion, informing the client of the attorney's intention to move for withdrawal and advising the client to have another attorney enter an appearance or to notify the Commission in writing or through CompHub of the client's intention to proceed in proper person. Date mailed: MM/dd/yyyy minute understand that the Commission may deny the motion if withdrawal of the appearance would cause undue delay, prejudie, or injustice. MODION to Withdrawal MM/dd/yyy                                                                                                    | the client ha                           | Is consented to the withdrawal and a copy of the signed, written cor     | nsent is attached: or                                           |                                                                    |                 |
| attorney enter an appearance or to notify the Commission in writing or through CompHub of the client's intention to proceed in proper person. Date mailed: MM//dd/yyyy MM//dd/yyyy MM//dd/yyy MM//dd/yyy MM//dd/yy MM//dd/yy MM//dd/yyy MM//dd/yy MM//dd/yy                                                                                                    | that notice                             | as been mailed to the client on which is at least 5 business days or     | for to the filling of this motion informing the client of the   | ttorney's intention to move for withdrawal and advising the client | to have another |
| Date mailed: MM/dd/yyyy IIIIIIIIIIIIIIIIIIIIIIIIIIIIIII                                                                                                    | attorney en                             | er an appearance or to notify the Commission in writing or through       | CompHub of the client's intention to proceed in proper pe       | rson.                                                              | to have another |
| understand that the Commission may deny the motion if withdrawal of the appearamce would cause undue delay, prejudie, or injustice.           Motion to Withdraw                                                                                                    | Date mailed                             | MM/dd/yyyy                                                               |                                                                 |                                                                    |                 |
| Motion to Withdraw                                                                                                    | I understand that the C                 | ommission may deny the motion if withdrawal of the appearamce we         | ould cause undue delay, prejudie, or injustice.                 |                                                                    |                 |
|                                                                                                    |                                         | R / a + S                                                                | ion to Withdra                                                  |                                                                    |                 |
|                                                                                                    |                                         | Ινίοτι                                                                   | ion to withdra                                                  | VV                                                                 |                 |
|                                                                                                    |                                         |                                                                          |                                                                 |                                                                    |                 |
|                                                                                                    |                                         |                                                                          |                                                                 |                                                                    |                 |

| Notice to Withdraw Appearance                                                                         |                                                                                                    |                                                                                                    |                                                                                                    |
|----------------------------------------------------------------------------------------------------|----------------------------------------------------------------------------------------------------|----------------------------------------------------------------------------------------------------|----------------------------------------------------------------------------------------------------|
| One laternation                                                                                       |                                                                                                    |                                                                                                    |                                                                                                    |
| Case Information                                                                                      |                                                                                                    |                                                                                                    |                                                                                                    |
| Case Number:                                                                                          | EWA-663                                                                                                    | Status:                                                                                                    | Processing                                                                                                    |
| Created Date:                                                                                         | 07/11/2023                                                                                                    | Created By:                                                                                                    | Devin Maxwell                                                                                                    |
| Claim Number: W201468                                                                                 |                                                                                                    | Claimant Name: Devin Maxwel                                                                                                    | 111                                                                                                    |
| Memory Employer & Insurer                                                                             |                                                                                                    |                                                                                                    |                                                                                                    |
| Employer                                                                                              | Insurer                                                                                                    |                                                                                                    |                                                                                                    |
| CASINO INC                                                                                            | NON-INSURED EMPI                                                                                                    | LOYER                                                                                                    |                                                                                                    |
| CASINO INC                                                                                            | UNINSURED EMPLO                                                                                                    | YERS FUND                                                                                                    |                                                                                                    |
|                                                                                                    |                                                                                                    |                                                                                                    |                                                                                                    |
| CERTIFICATIONS AND SI                                                                                 | GNATURE                                                                                                    |                                                                                                    |                                                                                                    |
| I HEREBY CERTIFY that                                                                                 | at on July 11, 2023, that service of the foregoing w                                                                                                    | as made in accordance with COMAR 14.09.01.0                                                                                                    | 13.                                                                                                    |
| I HEREBY CERTIFY tha<br>consented or had not r<br>writing of the client's ir<br>attachment required b | It at least 15 days prior to the filing of the Notice, a<br>responded: (a) Notice to Withdraw Appearance; an<br>ntention to proceed in proper person. I also certify<br>y this regulation were served on all parties; and (2) | I copy of the following was mailed to the client<br>(b) notice advising the client (i) to have anoth<br>that in accordance with COMAR 14.09.04.01F (<br>) notice of any pending hearing was mailed to t | in accordance with COMAR 14.09.04.01E and that the client had<br>ter attorney enter an appearance; or (iii) to notify the Commission in<br>(1) copies of the Notice to Withdraw Appearance form with the<br>he attorney's client. |

#### Notice of Withdrawal

|                                                                                                    | NOTICE TO W                                                                                                    | ITHDRAW AP                                                                                                    | PEARANCE                                                                                                    |
|----------------------------------------------------------------------------------------------------|----------------------------------------------------------------------------------------------------|----------------------------------------------------------------------------------------------------|----------------------------------------------------------------------------------------------------|
| wcc cla                                                                                                    | im Number: W000727                                                                                                    |                                                                                                    |                                                                                                    |
| Date of J                                                                                                    | Accident: 06/12/2020                                                                                                    |                                                                                                    |                                                                                                    |
| Claiman                                                                                                    | t                                                                                                    |                                                                                                    |                                                                                                    |
| Employe                                                                                                    | Name: Carlos Medina<br>Ins:                                                                                                    | Attorney:                                                                                                    | Aruna Kamana                                                                                                    |
| •<br>Insurers                                                                                                    | Name: CIRDAN GROUP                                                                                                    | Attorney:                                                                                                    | Alice Baker                                                                                                    |
| •                                                                                                    | Name: ALLFIRST FINANCIAL INC.                                                                                                    | Attorney:                                                                                                    |                                                                                                    |
| Health C                                                                                                    | are Provider (if applicable):                                                                                                    |                                                                                                    |                                                                                                    |
| •                                                                                                    | Name:                                                                                                    | Attorney:                                                                                                    |                                                                                                    |
| ATTOR                                                                                                    | RNEY INFORMATION                                                                                                    |                                                                                                    |                                                                                                    |
| Other Pa<br>ATTOP<br>Name of<br>Address:<br>City, Star<br>Telephor<br>Email: ai                                                                                                    | vrty/Claimant Attorney RNEY INFORMATION Counsel: Aruna Kamana : 1001 CONNECTICUT AVE NW te, ZIP Code: WASHINGTON, DC, 20030 ne: 4876876293 amana@wcc.state.md.us                                                                                                    | 5-5504                                                                                                    |                                                                                                    |
| Other Pa<br>ATTOM<br>Name of<br>Address:<br>City, Star<br>Telepho<br>Email: ai                                                                                                    | rtry/Claimant Attorney RNEY INFORMATION Counsel: Aruna Kamana 1001 CONIKCITLUT AVE NW 1001 CONIKCITLUT AVE NW 1001 CONICCITLUT AVE NW 1001 CONICCITLUT AVE NW 1001 CONICCITLUT | 5-5504<br>He undersigned counsel fil                                                                                                    | e this notice of withdrawal because:                                                                                                    |
| Attol<br>Name of<br>Address:<br>City, Star<br>Telephor<br>Email: ai                                                                                                    | httyl/Claimant Attorney RNEY INFORMATION Counsel: Aruna Kamana 1001 CONNECTICUT AVE NW te, 2P Code: WASHINGTON, DC, 20031 ex: 48/68/67203 tamana@wcc.state.md.us dance with COMAR 14.09.04.01E(1), th lent has another attorney of record.                                                                                                    | 5-5504<br>ie undersigned counsel fil                                                                                                    | e this notice of withdrawal because:                                                                                                    |
| ATTOP<br>Name of<br>Address:<br>City, Star<br>Telephor<br>Email: ai<br>In Accorr<br>[X] The c<br>[] The c                                                                                                    | Introduction of the second second sec | 5-5504<br>e undersigned counsel fil<br>possibility of any further n                                                                                                    | e this notice of withdrawal because:<br>edical benefits. The ord                                                                                                    |
| ATTOI<br>Name of<br>Address:<br>City, Star<br>Telephor<br>Email: ai<br>In Accorr<br>(X) The c<br>( ) The c                                                                                                    | RNEY INFORMATION Crosself Analysis Constant Analysis Constant Anal | - 5504<br>e undersigned counsel fil<br>ossibility of any further n<br>FICATION OF SERV                                                                                                    | e this notice of withdrawal because:<br>wdical benefits. The ord<br>I <b>CE</b>                                                                                                    |
| Other Pa<br>ATTOI<br>Name of<br>Address:<br>City, Star<br>Telephor<br>Email: ai<br>In Accord<br>[X] The c<br>[] The c                                                                                                    | RNEY INFORMATION Closures Automay Closures Automay Closures Automay To Gode WASHINGTON, DC, 20034 The Close Automatic Automay amanaal Weac, state and us amanaal Weac, state and us amana diver, state automay of record. Laim has been settled and there in no po CRETII CRETPT Plut on June 15, 2023, that service                                                                                                    | 5-5504<br>be undersigned counsel fil<br>cossibility of any further n<br>FICATION OF SERV<br>or the foregoing was made                                                                                                    | e this notice of withdrawal because:<br>welical benefits. The ord<br>I <b>CE</b><br>Encodance with COMM8 14.08 03.03.                                                                                                    |
| Other Pa<br>ATTOI<br>Name of<br>Address:<br>City, Star<br>I elepho<br>Email: ai<br>I n Accorr<br>(X) The c<br>(X) The c<br>(X) | RNEY INFORMATION Counse: A transmission Counse: A transmission Couns | e undersigned counsel fil<br>noosibility of any further n<br>FICATION OF SERV<br>of the foregoing was made<br>filted that documented or such<br>as a mother attransmission or such<br>as a mother attransmission or such<br>as a mother attransmission or such<br>as a mother attransmission or such<br>as a mother attransmission or such<br>as a mother attransmission or such<br>as a mother attransmission or such as<br>a mother attransmission of the such as a such as a<br>such as a mother attransmission of the such as a<br>such as a mother attransmission of the such as a<br>such as a mother attransmission of the such as a<br>such as a such as a s | e this notice of withdrawal because:<br>wellcal benefits. The ord<br><b>ICE</b><br>in accordance with COMME 14 00 00.01.<br>In dividual of the close to<br>or imposed (1) Institute to white close to<br>or imposed (2) Institute to white close<br>and apparatures (10) The ordy for Commission<br>In accordance with COMME 14 00 04.037 (1) |